## **Closing The Job Card**

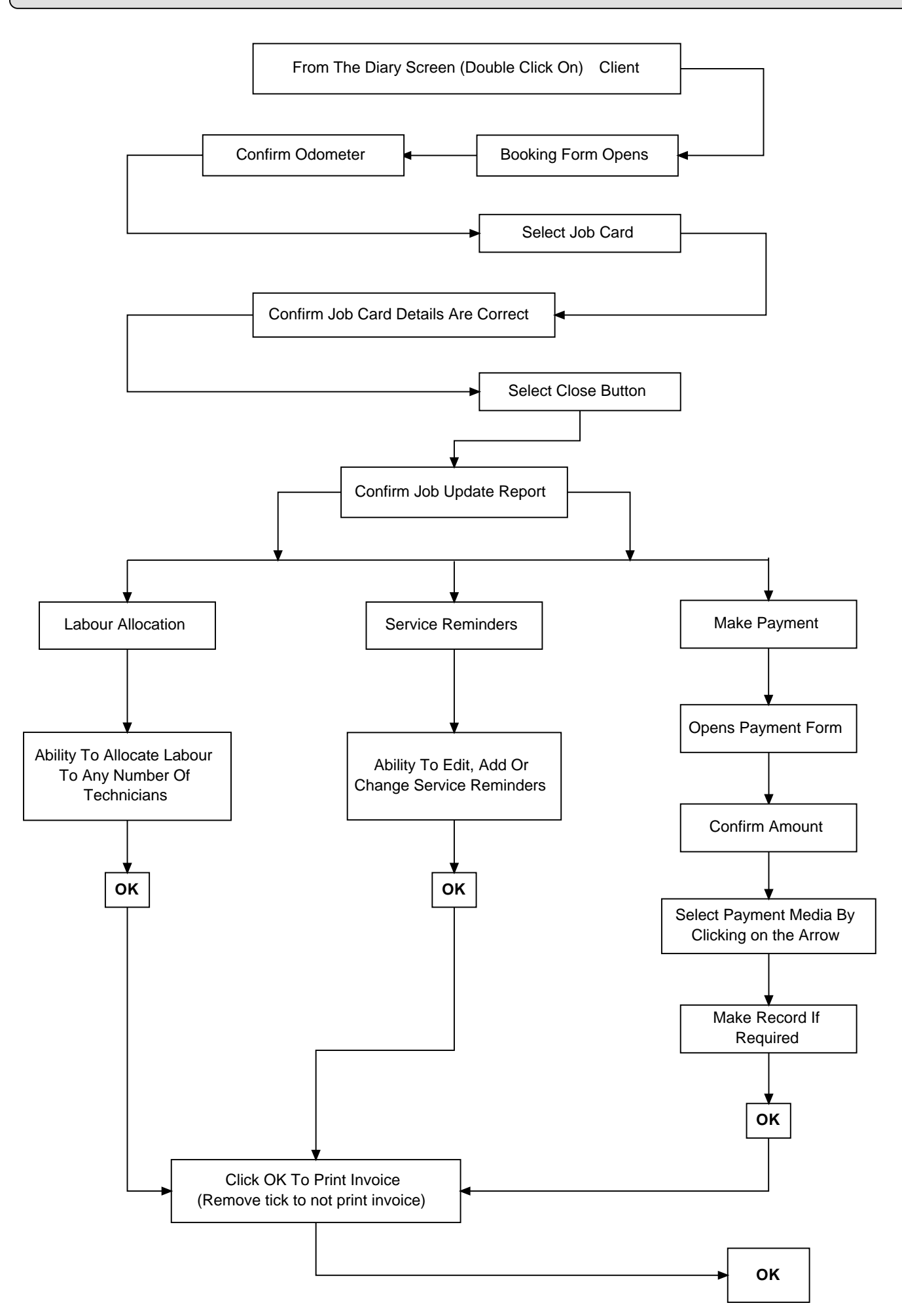